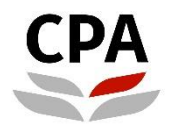

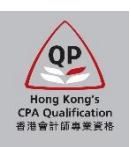

# **Qualification Programme (QP)**

# Practical Experience Online System (Development Commitment – AE & AS)

**User Guide** 

### **Development Commitment (AE & AS)**

### **User Guide**

This user guide shows how AE and AS can validate and approve the online Development Commitment (DC) submitted by their QP students.

#### What is your responsibilities

Member-In-Charge (MIC)/ Member-In-Charge Deputy (MIC Deputy)/ AS is responsible to approve the DC with QP student.

#### How to know QP students submit the online DC for your approval

At the beginning of each month, AS, MIC and MIC Deputy will receive a monthly email notification. The email indicates whether there are any pending DCs that need AE/ AS approval. The monthly email will also copy to the Scheme Coordinator.

#### Email sample (AE version):

| C                         | Hong Kong Institute of<br>Certified Public Accountants<br>香港會計師公會                                                              |                                                              |  |  |  |  |
|---------------------------|----------------------------------------------------------------------------------------------------|--------------------------------------------------------------|--|--|--|--|
| Dea                       | r Miss CHEUNG, Susan,                                                                                                    | (2) Click "link" to find the pending DC.                     |  |  |  |  |
| AE I                      | Number: AE202206<br>Droanization Name: PEF Limited                                                                             |                                                              |  |  |  |  |
| 0                         | avetam shows the following items pending for your action. Place                                                                | co click this link to take any percessory action(c):         |  |  |  |  |
| Our                       | system shows the following items pending for your action. Pleas                                                                | se click this three any necessary action(s).                 |  |  |  |  |
| Ι.                        | Documents submitted by QP students                                                                                             |                                                              |  |  |  |  |
|                           | a. Development Commitment                                                                                                    | Pending for your approval: 2                                 |  |  |  |  |
|                           | b. Training Records                                                                                                    | Pending for your final sign-off: 1 (1) Check any pending DC. |  |  |  |  |
| II.                       | Information Update submitted by Scheme Co-ordinator                                                                            | Pending for your approval: 1                                 |  |  |  |  |
| Ш.                        | Annual Monitoring requested by HKICPA<br>(Only the MIC has access to the Annual Monitoring form)                               | Pending for your completion: 0                               |  |  |  |  |
| IV.                       | Outgoing QP student(s)<br>Nil                                                                                                  |                                                              |  |  |  |  |
| V.                        | Outgoing Counselor(s)<br>Nil                                                                                                   |                                                              |  |  |  |  |
| Sho                       | Should you have any questions regarding the above, please contact the Practical Experience Team by email to pef@hkicpa.org.hk. |                                                              |  |  |  |  |
| Yours sincerely,          |                                                                                                    |                                                              |  |  |  |  |
| Prac<br><i>Edu</i><br>Hor | c <b>tical Experience Team</b><br><i>cation and Training</i><br>Ig Kong Institute of Certified Public Accountants              |                                                              |  |  |  |  |
| CPA                       | : The Success Ingredient                                                                                                    |                                                              |  |  |  |  |
|                           |                                                                                                    |                                                              |  |  |  |  |

#### Where to access

To access the online DC, please login to the Landing page.

| Favorites - Main Menu - >                | Self Service   Practical Experience                                    |                                                                  |
|------------------------------------------|------------------------------------------------------------------------|------------------------------------------------------------------|
|                                          |                                                                        | Home Sign Out                                                    |
| CPA PRE-PRO                              |                                                                        | -                                                                |
| Main Menu > Self Service >               | Click "Approve Development Commitment".                                |                                                                  |
| Practical Experience                     |                                                                        |                                                                  |
| Annual Monitoring<br>Annual Monitoring   | Authorization Renewal<br>Authorization Renewal                         | Information Update<br>Information Update                         |
| Approve Development Commitment           | nt Sign Off TR (Special)<br>Sign Off Training Record(Special Sign Off) | Final Sign Off Training Record<br>Final Sign Off Training Record |
| Site Visit Booking<br>Site Visit Booking |                                                                        |                                                                  |

After login, please follow the steps below to validate and approve the online DC.

#### How to approve

**Step 1:** Review the DC submitted by QP students.

| Approve Development Commitment       |                                                                                                    |                   |                     |                    |                 |                                                                                           |                                                       |                             |                  | :      | Ø |
|--------------------------------------|----------------------------------------------------------------------------------------------------|-------------------|---------------------|--------------------|-----------------|-------------------------------------------------------------------------------------------|-------------------------------------------------------|-----------------------------|------------------|--------|---|
| Role Selectio                        | n                                                                                                    |                   |                     |                    |                 |                                                                                           |                                                       |                             |                  |        |   |
| Туре                                 | AE/AS No.                                                                                                    | Organizat         | ion / Employing Org | ganization         |                 |                                                                                           | AS Name                                               |                             |                  |        |   |
| AE                                   | AE202206                                                                                                    | PEF Limite        | ed                  |                    |                 | N/A                                                                                       |                                                       |                             | Select           | ]      |   |
| Pending F                            | or Approval                                                                                                    |                   |                     |                    |                 |                                                                                           |                                                       |                             |                  |        |   |
| Authorized E                         | mployer                                                                                                    |                   |                     |                    |                 |                                                                                           |                                                       |                             |                  |        |   |
| Student N                            | Io. Student Name                                                                                                    | Organization Name | Commencement I      | Date of Employment | DC Effective Da | te Due Date for Sign-Off                                                                  | Comments                                              | AE/AS Remarks               | Status           |        |   |
| □ S213200                            | CHAN Siu Siu                                                                                                    | PEF Limited       | 01/01/2020          |                    | 01/01/2020      | 25/09/2022                                                                                | N                                                     |                             | Pending for AE A | pprova | > |
| Approve<br>Approval S<br>No Approval | Print<br>Status<br>History                                                                                                    |                   |                     |                    |                 |                                                                                           |                                                       |                             |                  |        |   |
|                                      | You can check the boxes for<br><b>"batch approval"</b> .<br>Please refer to <b>Appendix A</b> on<br>how to use "batch approval"<br>function and export a full list. |                   |                     |                    | [               | Note: "Y" or "N<br>whether the QF<br>provides any co<br>Click "Y" to pre<br>comments befo | " shows<br>P studer<br>omment<br>view the<br>ore appr | s<br>ht<br>s.<br>e<br>oval. |                  |        |   |

#### Illustrative example: extract sections of DC

| Approve Development Commitment                                                                                                  | Development Commitment                                                                                                    | <b>^</b> : |  |  |  |  |
|----------------------------------------------------------------------------------------------------|----------------------------------------------------------------------------------------------------|------------|--|--|--|--|
| Development Comm                                                                                                    | itment between Qualification Programme ("QP") Student and Authorized Employer ("AE                                           | :")        |  |  |  |  |
| Section 3 - Effective of this Development Commit                                                                                | ment                                                                                                    |            |  |  |  |  |
| This Development Commitment is effective from the comm                                                                          | nencement date of the Practical Experience Period, subject to the provisions of earlier termination set out in Section 7.    |            |  |  |  |  |
| *Effective Date 01/01/2020 (1)<br>Section 6 - Others (optional)                                                                 | Review "Effective Date" input by QP student.<br>i.e. the QP student's commencement date of supervision<br>under the AE/ AS.  |            |  |  |  |  |
| (Comments within this checkbox will be subject to approv.                                                                       | al from the Institute in order to ensure compliance with the Practical Experience Codes and Guidelines under the Framework.) |            |  |  |  |  |
| (2) Review/ input comments.<br>Note: Comments under this section <u>will be subject to</u><br><u>the Institute's approval</u> . |                                                                                                    |            |  |  |  |  |
| Section 9 - Confirmation by the AE                                                                                              |                                                                                                    |            |  |  |  |  |
| Please check the following boxes on behalf of the AE befo                                                                       | re confirmation:                                                                                                    |            |  |  |  |  |
| No We confirm our agreement with the con                                                                                        | tent of this Development Commitment; and                                                                                     |            |  |  |  |  |
| No We understand and acknowledge that t                                                                                         | his Development Commitment is not a Contract of Employment between the QP student and the AE.                                |            |  |  |  |  |
| (3) Check the boxes to m                                                                                                    | ake declaration.                                                                                                    |            |  |  |  |  |
|                                                                                                    |                                                                                                    |            |  |  |  |  |

## Step 2: Approve/ push back the DC

|                                  |                                            | Click <b>"Save"</b> butto<br>save your input. | on to                   | Click "Printer" icon                   |
|----------------------------------|--------------------------------------------|-----------------------------------------------|-------------------------|----------------------------------------|
| Extract of DC (expand            | ed view):                                  |                                               |                         | to export a pdf file of the DC.        |
| Section 9 - Confirmation by t    | he AE                                      |                                               |                         |                                        |
| Please check the following boxes | on behalf of the AE before confirr         | mation:                                       |                         |                                        |
| Yes We confirm our a             | greement with the content of t             | his Development Commitm                       | ent; and                |                                        |
| Yes We understand a              | nd acknowledge that this Deve<br>Push Back | elopment Commitment is no<br>Save Approve and | t a Contract of Employm | ent between the QP student and the AE. |
|                                  | Approve the DC<br>Click "Approve and S     | Submit" button to ap                          | prove the DC.           |                                        |
|                                  | <b>Push Back</b><br>Click "Push Back" bi   | utton for QP student                          | to revise DC.           |                                        |

#### Note:

- 1. When the DC is approved, the relevant QP student will receive a confirmation email and the DC status will become "**In Effect**". Then, the QP student will be eligible to create new Training Records.
- 2. When you push back the DC, the QP student will receive an email notification email and the DC status will change to "**Push Back**".
- 3. You can go to the Approval Status to view and export the approved DC by clicking the "Printer" icon under each DC record.

| Illustrative example – DC approved: |  |
|-------------------------------------|--|
|                                     |  |

| Approval Status<br>- Approval History |                 |                      |                                    |                      |                          |                          |                         |             |
|---------------------------------------|-----------------|----------------------|------------------------------------|----------------------|--------------------------|--------------------------|-------------------------|-------------|
| Student<br>No.                        | Student<br>Name | Organization<br>Name | Commencement Date of<br>Employment | DC Effective<br>Date | Due Date for<br>Sign-Off | Comments                 | AE/AS<br>Remarks        | Status      |
| S213200                               | CHAN Siu Siu    | PEF Limited          | 01/01/2020                         | 01/01/2020           | 25/09/2022               | Ν                        |                         | In Effect > |
|                                       |                 |                      |                                    |                      | Click<br>detai           | the record<br>Is and exp | I to view to ort the DC | he<br>C.    |

#### Enquiry

Please send email to pef-enquiry@hkicpa.org.hk .

END

#### Appendix A – Instruction for DC batch approval and full list export feature

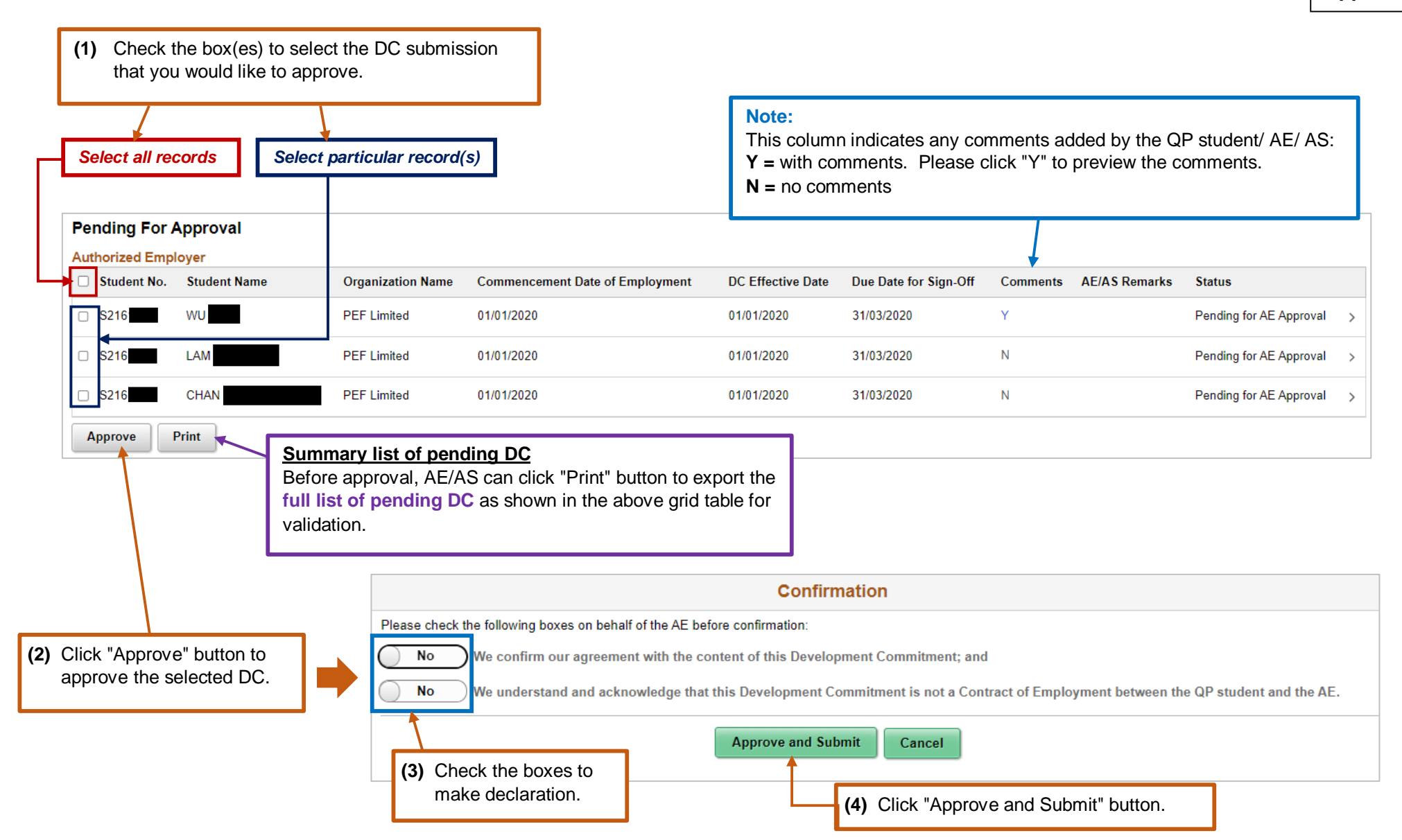

Page 5 of 5

Appendix A